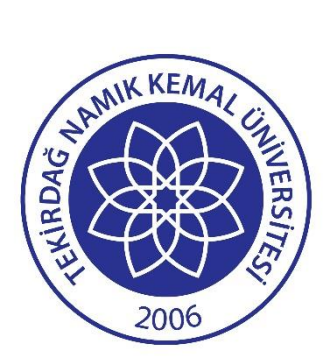

# Tekirdağ Namık Kemal Üniversitesi Lisansüstü Başvuru Sistemi

## Kullanım Kılavuzu

09/04/2025

Bilgi İşlem Daire Başkanlığı

## A) LİSANSÜSTÜ BAŞVURU SİSTEMİNE GİRİŞ

Tekirdağ Namık Kemal Üniversitesi Lisansüstü Başvuru Sistemine http://basvuru.nku.edu.tr/ adresinde bulunan LİSANSÜSTÜ Sekmesine tıklayarak; http://basvuru.nku.edu.tr/enstitu adresinden ulaşabilirsiniz.

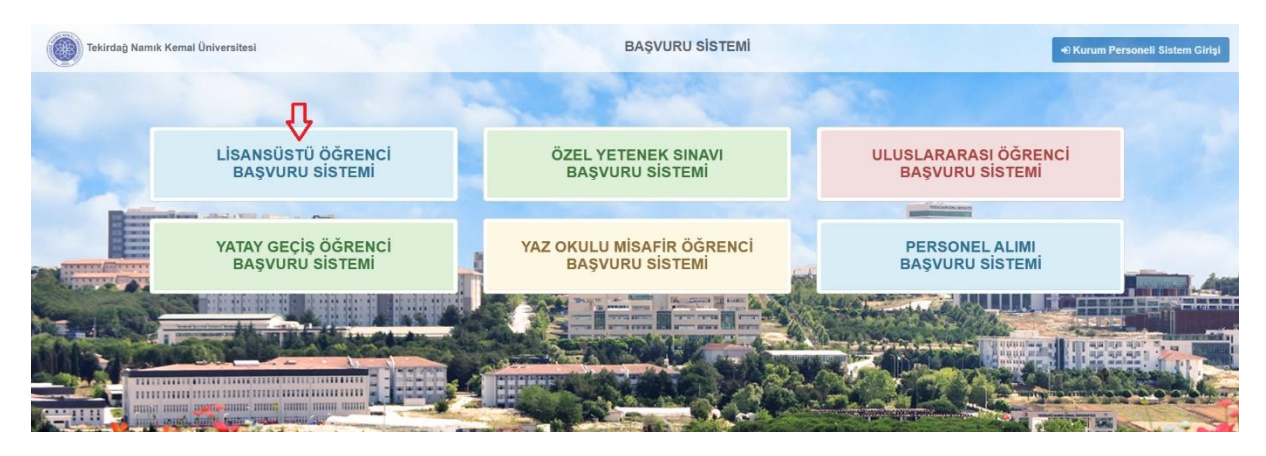

Ekran Görüntüsü 1: TNKÜ Başvuru Sistemi

|                                                                                                    | and a stress                                                                                                    |       |      |                                            |        |
|----------------------------------------------------------------------------------------------------|----------------------------------------------------------------------------------------------------|-------|------|--------------------------------------------|--------|
|                                                                                                    | DUYURULAR                                                                                                    |       | KUL  | LANICI GİRİŞİ                              |        |
|                                                                                                    | Online Lisansüstü Sistemi kılavuzunu incelemek için tıklayınız.                                                                                                    |       | M    | E-posta adresinizi giriniz                 |        |
|                                                                                                    | AKTİF BAŞVURULAR                                                                                                    | 1     |      | Şifrenizi giriniz                          |        |
|                                                                                                    | 2024-2025 Bahar Yarıyılı Fen Bilimleri Enstitüsü Başvuruları<br>Başvurular 17 01 2025 tarihinde sona ermiştir                                                                                                    | AND A | TC/Y | /U Numaranızın 2,4,5,8.rakamlarını giriniz |        |
| The second second secon |                                                                                                    |       |      | 🕫 Giriş Yap<br>Sifremi <u>U</u>            | nuttum |
|                                                                                                    |                                                                                                    |       |      |                                            |        |
|                                                                                                    |                                                                                                    |       |      | 🍰 Yəni Kayıt Oluştur                       |        |
|                                                                                                    | And the data bar had a bar had a bar had a series of the series of the s | all's |      | 💼 Enstitülerimiz ve Anabilimdalları        |        |
| The second second                                                                                                    |                                                                                                    | -1    | ,    | Kurum Personeli Girisi                     |        |

Ekran Görüntüsü 2: TNKÜ Lisansüstü Başvuru Sistemi

**Kullanıcı Girişi (1)** kısmında bulunan E-posta ve Şifre alanlarına gerekli bilgiler girilerek sisteme giriş yapılır. Sistemi ilk defa kullanacak aday öğrenciler **Yeni Kayıt Oluştur (2)** butonuna tıklayarak üyelik kaydı oluşturmalıdır.

| Yeni Kayıt Oluştur        | :                                                         | ×  |
|---------------------------|-----------------------------------------------------------|----|
| * Uyruk                   | TC Yabancı                                                |    |
|                           | Türkiye 🗸                                                 |    |
| * TC Kimlik No            |                                                           |    |
| * Ad                      |                                                           |    |
| * Soyad                   |                                                           |    |
| * Doğum Tarihi<br>(g/a/y) | 1 🗸 - Ocak 🗸 - 2025 🗸                                     |    |
| * Cinsiyet                | Kadın Erkek                                               |    |
| * Cep Telefonu            |                                                           |    |
| * E-posta                 |                                                           |    |
| * Şifre                   |                                                           |    |
| * Şifre Tekrar            | En az 6 haneli sadece harf ve rakam içeren şifre giriniz. |    |
|                           | Kayıt İşlemini Tamamla                                    |    |
|                           | KVKK Aydınlatma Meti                                      | ni |

Ekran Görüntüsü 3: Yeni Üyelik Sayfası

Sayfaya ilgili bilgiler girilerek üyelik kaydı yapılır. Üye bilgileri kaydedildikten sonra üyenin eposta adresine aktivasyon maili gönderilir. <u>Üyenin Siteme giriş yapabilmesi için maile gelen</u> <u>aktivasyon linkini tıklayarak üyeliğini aktif etmesi gerekmektedir.</u>

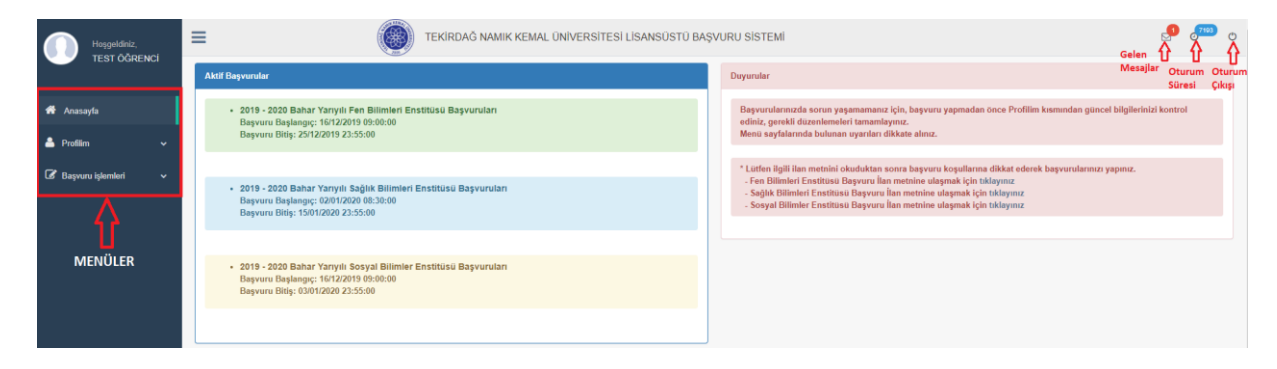

Ekran Görüntüsü 4: TNKÜ Lisansüstü Başvuru Sistemi Anasayfa

### B) Şifremi Unuttum

Lisansüstü Başvuru Sistemine giriş sayfasında yer alan **Şifremi Unuttum (3)** linkine tıklanarak şifre yenileme işlemi yapılabilir. Bunun için açılan sayfadaki e-posta alanına, üye e-posta bilgisini girmesi gerekmektedir. Bu işlemden sonra üyenin e-posta adresine şifre yenilme linki gönderilir ve bu linke tıklanarak şifre yenileme işlemi yapılabilir. Şifre değiştirme işlemi, siteme giriş yapıldıktan sonra **Şifremi Değiştir** menüsünden de yapılabilmektedir.

| Şifremi Unuttum     |                                              |
|---------------------|----------------------------------------------|
| * E-posta Adresiniz |                                              |
| * Doğrulama Kodu    | x <sup>a</sup> a <sup>p</sup> m              |
|                     | E-posta Adresime Şifre Yenileme Linki Gönder |

Ekran Görüntüsü 5: Şifremi Unuttum

| ŞİFRE YENİLEME                                             |                                                           |
|------------------------------------------------------------|-----------------------------------------------------------|
| * E-posta Adresiniz                                        | lmuz                                                      |
| * Yeni Şifre                                               |                                                           |
| * Yeni Şifre Tekrar                                        |                                                           |
| En az 6 haneli sadece harf v<br>* TC/YU Numaranızın 2,5,10 | e rakam içeren şifre giriniz.<br>0,11.rakamlarını giriniz |
|                                                            | Şifre Yenile                                              |

Ekran Görüntüsü 6: Başvuru Sistemi Şifre Yenileme Sayfası

### C) LİSANSÜSTÜ BAŞVURU SİSTEMİ İŞLEMLERİ

#### 1. PROFILIM

1.1. Kişisel & İletişim Bilgilerim

| Kişisel & İletişim Bilgilerim |                  |                                                  |                       |
|-------------------------------|------------------|--------------------------------------------------|-----------------------|
| Kimlik Bilgilerim             |                  |                                                  |                       |
| * Vesikalık Fotoğraf (****)   |                  | * Uyruk                                          | TC Yabancı            |
|                               |                  | * TC No                                          | 1111111111            |
|                               |                  | * Adı                                            | XXX                   |
|                               |                  | * Soyadı                                         | XXX                   |
|                               | C Değiştir       | * Doğum Yeri                                     | XXX                   |
| Baba Adı                      | XXX              | * Doğum Tarihi                                   | 1 v . Ocak v . 1990 v |
| Anne Adı                      | XXX              | * Cinsiyet                                       | 🔿 Kadın 🔘 Erkek       |
| * Medeni Hal                  | Bekår O Evli     | Askerlik Durumu                                  | Seçiniz •             |
| İletişim Bilgilerim           |                  |                                                  |                       |
| * Adres                       |                  | iı                                               | Tekirdağ 🔹            |
|                               |                  | İlçe                                             | Süleymanpaşa 🔹        |
| * Cep Telefonu                | (0555)-555-55-55 | Posta Kodu                                       |                       |
| Telefon (Diğer)               |                  | * E-posta                                        | xxx@gmail.com         |
|                               |                  | Güncelle Kimlik Servisinden Bilgilerimi Güncelle |                       |

Ekran Görüntüsü 7: Kişisel & iletişim Bilgileri Düzenleme Sayfası

TC uyruklu üyelerin kimlik bilgileri bilgi servisinden alınmaktadır. Bu nedenle bu bilgiler üye tarafından manuel olarak güncellenmeye kapalıdır. Kimlik Bilgilerinde eksiklik veya değişiklik olan üyeler sayfada yer alan **Kimlik Servisinden Bilgilerimi Güncelle** butonunu kullanarak bilgilerini güncelleyebilirler.

Yabancı uyruklu üyeler kimlik bilgilerini manuel olarak güncelleyebilirler.

Yapılan lisansüstü başvurularının kabul edilebilmesi için, tüm üyeler sayfadaki (\*) ile gösterilen alanlara güncel bilgilerini girmek zorundadır. Aksi takdirde başvuruları kabul edilmemektedir.

Fotoğrafı olmayan, fotoğrafı <u>vesikalık</u> olmayan üyelerin başvuruları kabul edilmemektedir. Vesikalık fotoğraf .jpg, .jpeg formatlarında en fazla 4MB boyutunda yüklenmelidir.

Yabancı uyruklu üyelerin sayfalarında ek olarak **Pasaport Belgesi** ve **Kimlik Belgesi** (YU Numarası olanlar için) alanları bulunmaktadır. Üyelerin, başvurularının kabul edilmesi için bu belgeleri yüklemeleri gerekmektedir. Belgelerin formatı **.jpg, .jpeg** veya **.pdf**; boyutu en fazla **4MB** boyutunda olmalıdır.

Üyelerin başvurularda sorun yaşamamaları için, sayfadaki **Dikkat Edilmesi Gereken Hususlar** kısmında yer alan uyarıları dikkate alarak işlemlerini yapmaları gerekmektedir.

#### 1.2. Çalışma Bilgilerim

| Çalı  | şma Bilgilerim                                                                 |                    |                                                                             |                                                     |                                                                     |                                                                         |                                                   |          |                 |      |                  |
|-------|--------------------------------------------------------------------------------|--------------------|-----------------------------------------------------------------------------|-----------------------------------------------------|---------------------------------------------------------------------|-------------------------------------------------------------------------|---------------------------------------------------|----------|-----------------|------|------------------|
| D     | Dikkat Edilmesi Gereken Hususlar                                               |                    |                                                                             |                                                     |                                                                     |                                                                         |                                                   |          |                 |      |                  |
|       | ! <u>Çalışmıyorsanız. çalışma geçmişir</u><br>!! Bir Enstitü Bölümüne/Anabilim | niz bulu<br>dalına | n <u>muyorsa</u> , bu menüde herhangi bir<br>başvuru yapmadan önce, başvurı | şlem yapmanıza gerek yo<br>da kullanacağınız çalışn | ktur. Başvurularınızda çalış<br><u>ta bilgilerinizin doğruluğ</u> ı | ma bilginiz "Çalışmıyorum" olarak<br>ınu kontrol ediniz, gerekli düzenl | kaydedilecektir.<br>eme / silme işlemlerinizi tar | namlayıı | niz.            |      |                  |
| ç     | alışma Bilgisi Ekle                                                            |                    |                                                                             |                                                     |                                                                     |                                                                         |                                                   |          |                 |      |                  |
|       | • Çalışma Durumum                                                              |                    | Çalışıyo                                                                    | um 🔵 Çalışmıyorum                                   |                                                                     |                                                                         |                                                   |          |                 |      |                  |
|       | ≛İş Yeri Adı                                                                   |                    |                                                                             |                                                     |                                                                     |                                                                         |                                                   |          |                 |      |                  |
|       | Görevi                                                                         |                    |                                                                             |                                                     |                                                                     |                                                                         |                                                   |          |                 |      |                  |
|       | İşe Baş Ayrılma Tarihleri                                                      |                    |                                                                             | <b>ii</b> .                                         |                                                                     |                                                                         |                                                   |          |                 |      |                  |
|       | İş Yeri Adresi                                                                 |                    |                                                                             |                                                     |                                                                     |                                                                         |                                                   |          |                 |      |                  |
|       | İş Yeri Telefon                                                                |                    |                                                                             |                                                     |                                                                     |                                                                         |                                                   |          |                 |      |                  |
|       | İş Tecrübelerim                                                                |                    |                                                                             |                                                     |                                                                     |                                                                         |                                                   |          |                 |      |                  |
|       |                                                                                |                    |                                                                             |                                                     |                                                                     |                                                                         |                                                   |          |                 |      |                  |
|       |                                                                                |                    | Kaydet                                                                      |                                                     |                                                                     |                                                                         |                                                   |          |                 |      |                  |
|       |                                                                                |                    |                                                                             |                                                     |                                                                     |                                                                         |                                                   |          |                 |      |                  |
| Ala   | an Filtrele 👻 Aktar 👻 Ekle 🗃                                                   |                    |                                                                             |                                                     |                                                                     |                                                                         |                                                   |          |                 | Ara: |                  |
| #     | Çalışma Durum                                                                  |                    | İş Yeri Adı                                                                 | Görevi                                              | İşe Baş Ayrılma Tari                                                | nleri ↓₹                                                                | İş Yeri Adresi                                    |          | İş Yeri Telefon |      | İşlemler         |
| 1     | Çalışıyorum                                                                    |                    |                                                                             |                                                     |                                                                     |                                                                         |                                                   |          |                 |      | 8 ×              |
| Topla | am Kayıt : 1 ( 1 - 1 )                                                         |                    |                                                                             |                                                     |                                                                     |                                                                         |                                                   |          |                 |      | Önceki 1 Sonraki |

Ekran Görüntüsü 8: Çalışma Bilgileri İşlemleri Sayfası

Bu menüde, bilgi amaçlı olarak üyeler çalışma bilgilerini kaydetme işlemlerini yapabilirler. Herhangi bir çalışma geçmişi bulunmayan veya güncel durumda bir kurumda çalışmayan üyelerin bu menüde bir işlem yapmasına gerek yoktur. Başvuru işlemleri sırasında üyelerin çalışma bilgisi otomatik olarak **"Çalışmıyorum"** şeklinde kaydedilecektir.

Sayfada Ekleme kısmından yeni çalışma bilgisi eklenir, çalışma bilgisinin satırında yer alan butonu kullanılarak ilgili çalışma bilgisi içeriği güncellenebilir ve **x** butonu kullanılarak ilgili çalışma bilgisi silinebilir.

\* Aktif bir başvuruda kullanılan çalışma bilgisi silinemez.

Üyelerin başvurularda sorun yaşamamaları için, sayfadaki **Dikkat Edilmesi Gereken Hususlar** kısmında yer alan uyarıları dikkate alarak işlemlerini yapmaları gerekmektedir.

#### 1.3. Eğitim (Mezuniyet) Bilgilerim

| itim (Mezuniyet) Bilgilerim                                                                                                    |                                                                                                    |                                                                                                    |                                                                                                    |                                         |                            |                    |
|----------------------------------------------------------------------------------------------------|----------------------------------------------------------------------------------------------------|----------------------------------------------------------------------------------------------------|----------------------------------------------------------------------------------------------------|-----------------------------------------|----------------------------|--------------------|
| Dikkat Edilmesi Gereken Hususlar                                                                                                    |                                                                                                    |                                                                                                    |                                                                                                    |                                         |                            |                    |
| I Beyvarularnazás estor yapamamana gini, Not Orsalamana: Transkrigt Belganiza<br>El Beyvarularnazás, esto distamasan regizijas sistemisk knjigi gelen para oligeli za zami<br>oligenim kilji skulacij primi.<br>1990. – Standar Scherk, Scherker Scherker, Scherker Scherker, Detto Scherker,<br>1991. – Scherker Scherker, Scherker Scherker, Detto Scherker, Scherker<br>1993. – Scherker Scherker, Scherker Scherker, Scherker Scherker, Scherker<br>1993. – Scherker Scherker, Scherker Scherker, Scherker Scherker, Scherker<br>1993. – Scherker Scherker, Scherker Scherker, Scherker Scherker, Scherkersch kult<br>1994. – Scherker Scherker, Scherker Scherker, Scherker Scherker, Scherker Scherker, Scherker Scherker, Scherker<br>1995. – Scherker Scherker, Scherker Scherker, Scherker Scherker, Scherker Scherker, Scherker Scherker, Scherker<br>1995. – Scherker Scherker, Scherker Scherker, Scherker Scherker, Scherker Scherker, Scherker Scherker, Scherker<br>1995. – Scherker Scherker, Scherker Scherker, Scherker Scherker, Scherker Scherker, Scherker Scherker<br>1995. – Scherker Scherker, Scherker Scherker, Scherker Scherker, Scherker Scherker, Scherker Scherker, Scherker<br>1995. – Scherker Scherker, Scherker Scherker, Scherker Scherker, Scherker Scherker, Scherker Scherker<br>1995. – Scherker Scherker Scherke | ie bulunan not ortalamasryla uyumlu olu<br>. Mezuniyet not sistemini: <u>410k sistem ise</u><br>sadoo Yüksek Lisans ditzeyinde eğilm<br>igesi) belgelenini yüklemeniz gerekmeked<br>arascadınız eğitim (mezuniyet) bilgilerir | cak şəklidə kəydərliniz.<br>YOK'un 100'luk sistem not karşıklıları bulunan 4'kik sistem not ilə<br>Iomszurvydə bölgiləristi sulları adılarısı<br>Iosilarəneşdinə teknelərin formul, işga çərşa, anga veya qətit. bi<br>teim doğnalubumu kontrol edinsiz, perekli düzenteme / kilme işti | tesinden not ortalamanıcı şeçiniz. <u>4'lijk dışında</u><br>iyulu en fazla <b>4 MD</b> simalıdır.<br>imlerinizi tamamlayınız. | ise. Diğer seçeneğini seçerek not ortal | lamanızın 100'lük sistemde | karşılık gelen not |
| Eğitim (Mezuniyet) Bilgisi Ekle                                                                                                    |                                                                                                    |                                                                                                    |                                                                                                    |                                         |                            |                    |
| * Öğretim Düzeyi                                                                                                    | Seciniz                                                                                                    | τ                                                                                                    |                                                                                                    |                                         |                            |                    |
| * Universite                                                                                                    | Seçiniz                                                                                                    |                                                                                                    |                                                                                                    | Ŧ                                       |                            |                    |
| * Fakülte / Enstitü                                                                                                    |                                                                                                    |                                                                                                    |                                                                                                    |                                         |                            |                    |
| * Bölüm / Program / Anabilimdalı                                                                                                    |                                                                                                    |                                                                                                    |                                                                                                    |                                         |                            |                    |
| * Mezuniyet Durumum                                                                                                    | Mezunum                                                                                                    | Halen Okuyorum                                                                                                    |                                                                                                    |                                         |                            |                    |
| * Mezuniyet Tarihi                                                                                                    |                                                                                                    | <b>1</b>                                                                                                    |                                                                                                    |                                         |                            |                    |
| * Not Ortalamasi                                                                                                    | 41iik Not Sistem<br>secinizer                                                                                                    | i 🕐 Diğer (* 100'lük Sistem Karşılığını Giriniz)                                                                                                    |                                                                                                    |                                         |                            |                    |
| * Transkrint                                                                                                    | orquitz                                                                                                    |                                                                                                    |                                                                                                    |                                         |                            |                    |
| e na sever spa                                                                                                    |                                                                                                    | Dosya Seç                                                                                                    |                                                                                                    |                                         |                            |                    |
| * Diploma (ya da Geçici Mezuniyet Belgesi)                                                                                                    |                                                                                                    | Dosya Seç                                                                                                    |                                                                                                    |                                         |                            |                    |
|                                                                                                    | Kaydet                                                                                                    |                                                                                                    |                                                                                                    |                                         |                            |                    |
|                                                                                                    |                                                                                                    |                                                                                                    |                                                                                                    |                                         |                            |                    |
| Nan Filtrele - Aktar - Elike 🖬 YOKSIS Bilgi Servisinden Eğitim Bilgilerimi Al                                                                                                    |                                                                                                    |                                                                                                    |                                                                                                    |                                         | Ara                        |                    |
| Öğretim Düzeyi 1F Üniversite                                                                                                    | 11 Fakülte / Enstitü                                                                                                    | Bölüm / Program / Anabilimdalı                                                                                                    | IT Mezuniyet Durum / Tarihi                                                                                                   | Not Ortalaması                          | 11 Belgeler                | İşlemler           |
| Yüksek lisans-lezli                                                                                                    |                                                                                                    |                                                                                                    |                                                                                                    |                                         | тр                         | 8 ×                |
| Lisans (YOKSIS)                                                                                                    |                                                                                                    |                                                                                                    |                                                                                                    |                                         | тр                         | 8                  |
| Lisans                                                                                                    |                                                                                                    |                                                                                                    |                                                                                                    |                                         | то                         | 8 *                |
| Ann Marcel 1 87 (d. 183)                                                                                                    |                                                                                                    |                                                                                                    |                                                                                                    |                                         |                            | Acres Acres        |

#### Ekran Görüntüsü 9: Eğitim (Mezuniyet) Bilgileri İşlemleri Sayfası

Yüksek Lisans Başvurularında **Lisans** öğretim düzeyinde, Doktora Başvurularında ise **Yüksek Lisans** öğretim düzeyinde olan eğitim (mezuniyet) bilgileri kabul edilmektedir. Dolayısıyla, başvurulardan önce bu menü üzerinden üyelerin ilgili öğretim düzeyindeki eğitim (mezuniyet) bilgilerini girmesi gerekmektedir.

Sayfada Ekleme kısmından yeni eğitim (mezuniyet) bilgisi eklenir, eğitim (mezuniyet) bilgisinin satırında yer alan butonu kullanılarak ilgili bilginin içeriği güncellenebilir ve butonu kullanılarak ilgili eğitim (mezuniyet) bilgisi silinebilir.

\* Aktif bir başvuruda kullanılan eğitim (mezuniyet) bilgisi silinemez.

Yapılan lisansüstü başvurularının kabul edilebilmesi için, tüm üyeler sayfadaki (\*) ile gösterilen alanlara güncel bilgilerini girmek zorundadır. Aksi takdirde başvuruları kabul edilmemektedir.

\* Başvurularda not ortalaması bilgisi olarak <u>100'ük</u> sistemde karşılık gelen puan değerleri baz alınmaktadır. Eğitim (Mezuniyet) Bilgisi Ekleme / Düzenleme alanında yer alan **Not Ortalaması** kısmında, not sistemi olarak **4'lük** ve **Diğer** olarak iki seçenek vardır. Üyenin eğitim not ortalaması <u>4'lük sistemde ise</u>, not sistemi olarak "4'lük Not Sistemi" seçeneğini seçerek YÖK'ün Not Sistem Tablosundan temin edilen ve 100'lük sistem puan karşılıkları olan 4'lük sistem puanları listesinden not ortalaması puanını seçmelidir. Üyenin eğitim not ortalaması <u>4'lük sistemde değilse</u>, "Diğer" seçeneğini seçerek açılan puan girme alanına not ortalama puanının 100'lük sistemde karşılık gelen puan değerini girmelidir.( Puan değeri küsuratlı ise araya '.' (nokta) konularak belirtilebilir)

\* Transkript ve Diploma(ya da Geçici Mezuniyet Belgesi) yüklemek zorunludur, belgeleri olmayan üyelerin başvuruları kabul edilmemektedir Girilen not ortalaması değeri, yüklenen transkript belgesinde bulunan not ortalaması bilgisiyle uyumlu olmalıdır. Aksi takdirde, üyelerin başvuruları kabul edilmemektedir.

Yabancı uyruklu üyelerin ve lisans / yüksek lisans eğitimini yurtdışında tamamlamış TC uyruklu üyelerin sayfalarında ek olarak **Tanınırlık Belgesi (Varsa)** ve **Türkçe Yeterlilik Belgesi (Varsa**) alanları bulunmaktadır. Üyelerin, başvurularının kabul edilmesi için bu belgeleri yüklemeleri gerekmektedir.

\* Lisans / Yüksek Lisans eğitimini yurtdışında tamamlamış TC uyruklu üyelerin eğitim (mezuniyet) bilgisini kaydederken, sayfadaki Üniversite alanından "Diğer" seçeneğini seçip üniversite adını girdikten sonra eğitim gördüğü üniversitenin ülke bilgisini ilgili alandaki seçeneklerden seçmesi gerekmektedir.

Sayfada belge yükleme alanlarına yüklenen belgeler **.pdf** formatında, en fazla **4MB** boyutunda olmalıdır.

TC uyruklu üyeler, sayfada bulunan <sup>YOKSIS Bilgi Servisinden Eğitim Bilgilerimi AI</sup> butonunu kullanarak, YOKSIS Bilgi Servisinden mezun olduğu Lisans/Y.Lisans/Doktora eğitim bilgilerini temin edebilirler .YOKSIS Bilgi Servisinden alınan bilgilerde düzeltme yapılamaz, sadece belge yükleme işlemi yapılabilir.

Üyelerin başvurularda sorun yaşamamaları için, sayfadaki **Dikkat Edilmesi Gereken Hususlar** kısmında yer alan uyarıları dikkate alarak işlemlerini yapmaları gerekmektedir.

#### 1.4. Sınav Bilgilerim

|                                    | Inversities and the second second s                                                                                                    |                              |              |                 |             |                     |                |  |
|------------------------------------|----------------------------------------------------------------------------------------------------|------------------------------|--------------|-----------------|-------------|---------------------|----------------|--|
| Dikkat                             | Edilmesi Gereken Hususlar                                                                                                    |                              |              |                 |             |                     |                |  |
| 1 Ye<br>11 A<br>10<br>11 7<br>11 1 | 1 Yakano yakila aktylen bapovlanda ALES et DP-ken spit semandig op to jaktylen servi liga aktere torvisidig yake. Detera bapovlanda til pan på sematolity 27 ALES tera P-anisme gagg OMM Big Venskahart OV pantale vijel autoriser, svens vilega aktere torvisidig yake. Detera bapovlanda til pan på sematolity 27 ALES tera P-anisme gagg OMM Big Venskahart OV pantale vijel autoriser, svens vilega aktere torvisidig yake. Detera bapovlanda til pan på sematolity 27 ALES tera P-anisme gagg OMM Big Venskahart OV pantale vijel autoriser, svens vilega aktere torvisidig yake. Detera bagovlanda til pan på sematolity 27 ALES tera P-anisme gagg OMM Big Venskahart OV pan på sematolity 28 ALES tera P-anisme Venskahart OV pantale vijel autoriser, svens vilega aktere torvisidig på semator torvisidig yake servar yake semator yake vilega aktere torvisidig vens servar yake aktere torvisidig vens servar yake aktere torvisidig vens servar yake aktere torvisidig vens servar yake aktere torvisidig vens servar yake aktere torvisidig vens servar yake aktere torvisidig vens servar yake aktere torvisidig vens servar yake aktere yake aktere torvisidig vens servar yake aktere torvisidig vens servar yake aktere torvisidig vens servar yake aktere torvisidig vens servar yake aktere torvisidig vens servar yake aktere torvisidig vens servar yake aktere torvisidig vens servar yake aktere torvisidig vens servar yake aktere torvisidig vens servar yake aktere yake aktere torvisidig vens servar yake aktere torvisidig vens servar yake aktere yake aktere torvisidig vens servar yake aktere torvisidig vens servar yake aktere yake servar yake aktere yake aktere torvisidig vens servar yake aktere torvisidig vens servar yake aktere torvisidig vens servar yake aktere torvisidig vens servar yake aktere torvisidig vens servar yake aktere torvisidig vens servar yake aktere torvisidig vens servar yake aktere torvisidig vens servar yake aktere torvisidig vens servar yake aktere torvisidig vens servar yake aktere torvisidig vens servar yake aktere torvisidig vens serva |                              |              |                 |             |                     |                |  |
|                                    |                                                                                                    |                              |              |                 |             |                     |                |  |
| Smax                               | Bilgisi Ekle                                                                                                    |                              |              |                 |             |                     |                |  |
| • Ser                              | av Adı                                                                                                    | Seciniz                      |              |                 |             |                     |                |  |
| • Set                              | aw Yili                                                                                                    | - Seciniz-                   | *            |                 |             |                     |                |  |
| Sin                                | av Dönemi                                                                                                    |                              | Ŧ            |                 |             |                     |                |  |
| • Set                              | av Puani                                                                                                    |                              |              |                 |             |                     |                |  |
| • Ser                              | av Sonug Belgesi                                                                                                    |                              | Dosya Seç    |                 |             |                     |                |  |
|                                    |                                                                                                    | Kaydet                       |              |                 |             |                     |                |  |
|                                    |                                                                                                    |                              |              |                 |             |                     |                |  |
| Alan Fil                           | tele + 🛛 Altar + 🛛 Elde 🗖 ÖSY'M Bigi Sen                                                                                                    | visinden ALES Bilgilerimi Al |              |                 |             |                     | Ara:           |  |
|                                    | Sinav Adı 17                                                                                                    | Sinav Yılı                   | Sınav Dönemi | Sinav Puan Türü | Sinav Puani | Sinav Sonug Belgesi | igtemter       |  |
| 1                                  | übs                                                                                                    | 2015                         |              |                 |             | 0                   | 0 *            |  |
| 2                                  | Tip Alan Puani                                                                                                    | 2015                         |              |                 |             | 8                   | 8 *            |  |
| 3                                  | ALES (ÖSYM)                                                                                                    | 2017                         | Sonbahar     | SAY             |             |                     | ×              |  |
| 4                                  | ALES (ÖSYM)                                                                                                    | 2018                         | İkbahar      | SAY             |             |                     |                |  |
| 5                                  | ALES (ÖSYM)                                                                                                    | 2018                         | İldəhər      | söz             |             |                     |                |  |
| 6                                  | ALES (ÖSYM)                                                                                                    | 2018                         | İldəhər      | EA              |             |                     |                |  |
| 7                                  | ALES (ÖSYM)                                                                                                    | 2017                         | Sonbahar     | EA              |             |                     |                |  |
| Toplam K                           | ayıt:7(1-7)                                                                                                    |                              |              |                 |             |                     | Önceki Sonraki |  |

#### Ekran Görüntüsü 10: Sınav Bilgileri İşlemleri Sayfası

Yabancı uyruklu üyelerin başvurularında ALES ve Dil Puanı şartı aranmamaktadır. (Doktora başvurularında dil puanı şartı aranabilir) Bu nedenle yabancı uyruklu üyelerin bu sayfa üzerinden sınav bilgisi ekleme zorunluluğu yoktur.

TC Uyruklu üyelerin başvurulardan önce ilgili başvurunun sınav puan şartlarını sağlayan sınav bilgilerini girmesi gerekmektedir.

Sayfada Ekleme kısmından yeni sınav bilgisi eklenir, sınav bilgisinin satırında yer alan butonu kullanılarak ilgili sınav bilgisinin içeriği güncellenebilir ve tutonu kullanılarak ilgili sınav bilgisi silinebilir.

\* Aktif bir başvuruda kullanılan sınav bilgisi silinemez.

Sayfa üzerinden, Dil Sınavı Puanları ve Tıp Alan Puanı (Sağlık Bilimleri Enstitüsü başvurularında kullanılır) girişleri yapılabilmektedir. ALES puan bilgileri ise, sayfada bulunan <sup>ÖSYM Bigi Servisinden ALES Bilgilerimi Al</sup> butonu kullanılarak, üyenin son **5 yıla** ait ALES puan bilgileri alınmaktadır. ALES puan bilgileri ÖSYM Bigi Servisinden alındığından, bu bilgilerde güncelleme işlemi yapılamaz.

Sınavlar içerisinde yer alan **Tıp Alan Puanı**; Sağlık Bilimleri Enstitüsü başvurularında kullanılan, (TUS) Temel Tıp Bilimleri Testi I. Bölümünden elde edilen standart puanın 0.7 ve Klinik Tıp Bilimleri Testinden elde edilen standart puanın 0.3 ile çarpılarak toplanması ile elde edilen puandır.

Sınav Bilgilerinde yer alan **Sınav Puanı** değeri, <u>100 üzerinden</u> puan değerinde olmalıdır. Sınav Puanı değeri küsuratlı ise araya '.' (nokta) konularak belirtilebilir.

\* Dil Sınavı Puanları ve Alan Tıp Puanları girişlerinde Sınav Sonuç Belgesi yüklemek zorunludur, belgesi olmayan üyelerin başvuruları kabul edilmemektedir. Yüklenecek belge .pdf formatında, en fazla 4MB boyutunda olmalıdır

Üyelerin başvurularda sorun yaşamamaları için, sayfadaki **Dikkat Edilmesi Gereken Hususlar** kısmında yer alan uyarıları dikkate alarak işlemlerini yapmaları gerekmektedir.

#### 1.5. Diğer Bilgilerim

| Diğe  | iğer Bilgilerim                                                                                                    |                   |                   |    |                     |         |                                   |                        |                  |
|-------|----------------------------------------------------------------------------------------------------|-------------------|-------------------|----|---------------------|---------|-----------------------------------|------------------------|------------------|
| D     | Dikkat Edilmesi Gereken Hususlar                                                                                                    |                   |                   |    |                     |         |                                   |                        |                  |
|       | t Bu menüdeki bilgileriniz, Sağlık Bilimleri Enstitüsü başvururularında gerekli olabilacek Uzmanlık Yetki Belgesi ve Milli Sporcu bilgilerinizdir.<br>It Uzmanlık Yetki Belgesini ve (Milli sporcu iseniz) Millilik Belgesini .pdf formatında, en fazla 4 MB boyutunda yükleyebilirsiniz.<br>Iti Bir Enstitü Belümüne/Anabilimdalına başvuru yapmadan önce, kullandığınız bilgilerin döğruluğunu kontrol ediniz, gerekli düzenleme / silme işlemlerinizi tamamlayınız. |                   |                   |    |                     |         |                                   |                        |                  |
| D     | iğer Bilgileri Düzenleme                                                                                                    |                   |                   |    |                     |         |                                   |                        |                  |
| 2     | Milli Sporcu Durumu<br>Dlimpik Spor Dalı                                                                                                    | Evet (<br>Seciniz | Hayır             |    |                     |         | Uzmanlık Yetki<br>Belgesi (Varsa) | D                      | osya Seç         |
| -     | Milli Sporcu Kategorisi                                                                                                    | Seçiniz           |                   |    |                     |         | (                                 |                        |                  |
| -     | Millilik Belgesi (.pdf)                                                                                                    |                   |                   |    | Dosya Seç           |         |                                   |                        |                  |
|       |                                                                                                    |                   | Kaydet            |    |                     |         |                                   |                        |                  |
| Ala   | Alan Filtrele + Allar + Ata:                                                                                                    |                   |                   |    |                     |         |                                   |                        |                  |
| #     | Milli Sporcu Durumu                                                                                                    | 12                | Olimpik Spor Dalı | 11 | Milli Sporcu Katego | risi ↓↑ | Millilik Belgesi                  | Uzmanlık Yetki Belgesi | İşlemler         |
| 1     |                                                                                                    |                   |                   |    |                     |         |                                   | 6                      | 8 ×              |
| Topla | am Kayıt : 1 ( 1 - 1 )                                                                                                    |                   |                   |    |                     |         |                                   |                        | Önceki 1 Sonraki |

Ekran Görüntüsü 11: Diğer Bilgilerim İşlemleri Sayfası

Bu menü üzerinden kaydedilecek bilgiler, <u>Sağlık Bilimleri Enstitüsü</u> başvuruları için gerekli olabilecek Uzmanlık Yetki Belgesi ve milli sporcu bilgileridir. Sağlık Bilimleri Enstitüsüne başvuru yapacak üyelerin, başvuru öncesi ilgili anabilimdalının başvuru koşullarını inceleyip gerekli olduğu takdirde menü üzerinden Uzmanlık Yetki Belgesini yüklemeleri, milli sporu bilgilerini kaydetmeleri gerekmektedir.

Üyenin bilgileri yoksa, sayfada **Ekle** kısmından bilgiler eklenir, sayfada yer alan 😑 butonu kullanılarak kayıtlı bilgilerin içeriği güncellenebilir ve 💌 butonu kullanılarak silme işlemi yapılabilir.

\* Aktif bir başvuruda kullanılan bilgi silinemez.

Sayfada yer alan **Millilik Belgesi** ve **Uzmanlık Yetki Belgesi** alanlarına yüklenecek belge **.pdf** formatında, en fazla **4MB** boyutunda olmalıdır

Üyelerin başvurularda sorun yaşamamaları için, sayfadaki **Dikkat Edilmesi Gereken Hususlar** kısmında yer alan uyarıları dikkate alarak işlemlerini yapmaları gerekmektedir.

#### 1.6. Şifremi Değiştir

|                     | Şifre Değiştir                                               |  |
|---------------------|--------------------------------------------------------------|--|
| * Güncel Şifre      |                                                              |  |
| * Yeni Şifre        |                                                              |  |
|                     | En az 6 haneli sadece harf<br>ve rakam içeren şifre giriniz. |  |
| * Yeni Şifre Tekrar |                                                              |  |
|                     | Kaydet                                                       |  |
|                     |                                                              |  |

#### Ekran Görüntüsü 12: Şifre Değiştirme Sayfası

Sayfa üzerinden üye şifre bilgisini değiştirebilir. Şifre değiştirme işlemi tamamlandıktan sonra üyenin oturumu sonlanır; üye yeni şifresi ile sisteme tekrar giriş yapabilir.

#### 2. BAŞVURU İŞLEMLERİ

#### 2.1. Başvuru Yap

\* Üyenin başvuru yapmadan önce enstitülerin duyurduğu, başvuru bilgilerini ve koşullarını içeren başvuru ilan metnini dikkatlice okuması gerekmektedir.

| Başvu | Başvuru Yap                                                                                                    |                         |                                |  |  |  |
|-------|----------------------------------------------------------------------------------------------------|-------------------------|--------------------------------|--|--|--|
|       | 1.Adım<br>Başvuru Seçimi                                                                                                    | 2. Adım<br>Bölüm Seçimi | 3 Adım<br>Başının Talebi Onayı |  |  |  |
| Akti  | f Başvurular                                                                                                    |                         |                                |  |  |  |
|       | 2019 - 2020 Bahar Yanyılı Fen Bilimleri Enstitüsü Başvuruları<br>Başvuru Başlangıc: 2019-12.09<br>Başvuru Bitiş: 2019-12.20 <mark>ISon Gün</mark> |                         |                                |  |  |  |
|       | 2019 - 2020 Bahar Yanyılı Sağlık Bilimleri Enstitüsü Başvuruları<br>Başvuru Başlangıc: 2020-01-02 08:30:00<br>Başvuru Bitiş: 2020-01-15 23:55:00  |                         |                                |  |  |  |
|       | 2019 - 2020 Güz Yarıyılı Sosyal Bilimler Enstitüsü Başvuruları<br>Başvurular sona ermiştir                                                        |                         |                                |  |  |  |
|       | Devam Et 🔶                                                                                                    |                         |                                |  |  |  |
|       |                                                                                                    |                         |                                |  |  |  |

Ekran Görüntüsü 13: Başvuru Yap Sayfası

| Başvuru Yap                                                                                                    |                                                                                           |                                                                                                    |                                                                                  |
|----------------------------------------------------------------------------------------------------|-------------------------------------------------------------------------------------------|----------------------------------------------------------------------------------------------------|----------------------------------------------------------------------------------|
| 1.Adım<br>Başvuru Seçimi                                                                                                    |                                                                                           | 2<br>2.Adm<br>Balan Asabimdah Segani                                                                                                    | 3 Adam<br>Baymar Takis Oray                                                      |
| 2019 - 2020 Guz Yarıyılı Fen Bilimleri Enstitüsü Başvuru                                                                                                    | Bilgileri                                                                                 |                                                                                                    |                                                                                  |
| * Başvuru Türü Seçiniz                                                                                                    | Tezli Yüksek Lisans                                                                       | zsiz Yüksek Lisans Dektore                                                                                                    |                                                                                  |
| * Bolum / Anabilimdalı - Alan Seçiniz                                                                                                    | Bahçe Bitkileri (YL)                                                                      | •                                                                                                    |                                                                                  |
| Bölüm Başvuru Koşul Bilgileri                                                                                                    |                                                                                           |                                                                                                    |                                                                                  |
| Genel Başvruru Sınır Koşulu                                                                                                    | Toplam 2 Bölüme/ A                                                                        | abilimdalına Başvuru Yapabilir. (Bir Bölümün/Anabilimdalının sadece 1 Alan/Şubesine                                                                 | Başvuru Yapabilir.)                                                              |
| Kabul Edilecek Öğretim Düzeyi                                                                                                    | Lisans                                                                                    | Kontenjan (Genel - Yabancı)                                                                                                    | 18 - 1                                                                           |
| Kabul Edilen Minimum Not Ortalaması Şartı                                                                                                    | Yok                                                                                       | Kabul Edilen Minimum Dil Puanı Şartı                                                                                                    | Yok                                                                              |
| Kabul Edilen ALES Puan Türü / Yıl Şartı                                                                                                    | Son 5 Yil                                                                                 | Kabul Edilen Minimum ALES Puani Şartı                                                                                                    | En az 55                                                                         |
| Yüksek Lisans:<br>"Ziraal, Doğa Bilimleri, Tarım Bilimleri veya Orman Fakül<br>NOT; Başvuru için koşulu bulunmayan Anabilim Dalit<br>Programına" tabi tutulmak sureti ile oğrenciliğe kabu | eleri, Peyzaj Mimarlığı, Çevre Müh<br>ırının İlsansüstü programlarına b<br>I edilecektir. | ndisiği ile Biyoloji, Könye Bolümü lisana mazunu olmak.<br>şıvuran adaylardan lisana veya yüksek lisana derecelerini farklı alanda almış olanlar; g | perchill görtilduğu lahdırde "en çok iki yarıyıl sürecek olan "Bilimsel Hazırlak |
| Başvuru Koşullarını Okudum, Kabul Ediyorum.                                                                                                    |                                                                                           | € Geti Devam E1.≱                                                                                                    |                                                                                  |

Ekran Görüntüsü 14: Başvuru Bölümleri ve Başvuru Koşulları Sayfası

Açılan sayfada, seçilen başvuruya ait kontenjanı bulunan bölüm ve anabilimdalları (Sosyal Bilimler Enstitüsü başvurularında şubeler) listelenir. Üye başvuru yapmak istediği bölüm / anabilimdalını seçtiğinde, seçtiği bölüm / anabilimdalının başvuru koşulları görüntülenir.

\* Bir bölümün <u>sadece</u> bir anabilimdalına(şubesine ) başvuru yapılabilir.

Seçilen bölüm / anabilimdalına ait üyenin başvurusunun olup olmadığı; üyenin başvuru koşullarını sağlayan eğitim (mezuniyet), ALES (Sağlık Bilimleri Enstitüsü Başvurularında Tıp Alan Puanı) ve Dil Puanı bilgilerinin bulunup bulunmadığı sistem tarafından kontrol edilir. (Yabancı uyruklularda ALES bilgisi aranmaz.).

Üye, yapılan kontroller sonucunda başvuru koşullarını sağlaması durumda **"Başvuru Koşullarını Okudum, Kabul Ediyorum."** onay kutucuğuna tıklayarak başvuru işlemine devam edebilir.

| Başvuru Yap                     | р                                |            |                    |                                       |                   |                                               |                           |                                    |                                |                  |                        |               |                   |                  |                      |  |
|---------------------------------|----------------------------------|------------|--------------------|---------------------------------------|-------------------|-----------------------------------------------|---------------------------|------------------------------------|--------------------------------|------------------|------------------------|---------------|-------------------|------------------|----------------------|--|
|                                 |                                  |            |                    |                                       | 2                 |                                               |                           |                                    |                                | 3                |                        |               |                   |                  |                      |  |
| 1.Adım<br>Başvuru Seçimi        |                                  |            |                    | Z.Adım<br>Bölüm - Anabilimdalı Seçimi |                   |                                               |                           |                                    | 3.Adım<br>Başvuru Talebi Onayı |                  |                        |               |                   |                  |                      |  |
| 2019 - 202                      | 20 Güz Yarıy                     | yılı Fen B | ilimleri Enstitü   | isü Başvuru Talep Formu               |                   |                                               |                           |                                    |                                |                  |                        |               |                   |                  |                      |  |
| Seçilen Bölüm Başvuru Bilgileri |                                  |            |                    |                                       |                   |                                               |                           |                                    |                                |                  |                        |               |                   |                  |                      |  |
| Başvuru                         | Başvuru Türü Tezli Yüksek Lisans |            |                    |                                       |                   | Başvurulan Bölüm / Anabilimdalı Bahçe Bitkili |                           |                                    |                                |                  | ri (YL)                |               |                   |                  |                      |  |
| Kimlik Bilgllerim               |                                  |            |                    |                                       |                   |                                               |                           |                                    |                                |                  |                        |               |                   |                  |                      |  |
| * Vesikalık Fotoğraf            |                                  |            |                    |                                       |                   | * Uyruk                                       |                           | Baba Adı                           |                                |                  |                        |               |                   |                  |                      |  |
|                                 |                                  |            |                    |                                       | * TC No           |                                               |                           |                                    | Anne Adı                       |                  |                        |               |                   |                  |                      |  |
|                                 |                                  |            |                    |                                       |                   | * Adı Soyadı<br>* Doğum Yeri                  |                           |                                    |                                | * Cinsiyet       |                        |               |                   |                  |                      |  |
|                                 |                                  |            |                    |                                       |                   |                                               |                           |                                    |                                | * Medeni Hal     |                        |               |                   |                  |                      |  |
|                                 |                                  |            |                    |                                       |                   | * Doğum Tarihi                                | * Doğum Tarihi            |                                    |                                |                  |                        |               |                   |                  |                      |  |
| İletişim                        | n Bilgile                        | rim        |                    |                                       |                   |                                               |                           |                                    |                                |                  |                        |               |                   |                  |                      |  |
| * Cep Telefonu                  |                                  |            |                    |                                       |                   | * E-posta                                     |                           |                                    |                                |                  |                        |               |                   |                  |                      |  |
| Telefon                         | ı (Diğer)                        |            |                    |                                       |                   | Adres                                         |                           |                                    |                                |                  |                        |               |                   |                  |                      |  |
|                                 |                                  |            |                    |                                       |                   |                                               |                           |                                    |                                |                  |                        |               | 11                |                  |                      |  |
| 1                               |                                  |            |                    |                                       |                   |                                               |                           |                                    |                                |                  |                        |               |                   |                  |                      |  |
| Başvu                           | ıru Çalış                        | ma Bi      | ilgim              |                                       |                   |                                               |                           |                                    |                                |                  |                        |               |                   |                  |                      |  |
| * Çalışm                        | na Durumum                       | 1          |                    | Çalışmıyorum                          |                   |                                               |                           |                                    |                                |                  |                        |               |                   |                  |                      |  |
| * Profilini                     | ize girdiğini.                   | z çalışma  | a bilgilerinizi iç | eren listeden, başvuruda              | kullanmak i:      | stediğiniz çalışma bilgin                     | izi seçeb                 | ilirsiniz. Seçmediğniz takdird     | e, başvuruda ça                | lışma bilginiz ' | Çalışmıyorum           | olarak kayde  | dilecektir.       |                  |                      |  |
| #                               | Çalışma Durum                    |            |                    | İş Yeri Adı                           |                   | Görevi                                        | İşe Baş Ayrılma Tarihleri |                                    |                                | İş Yeri Adres    | i                      | İş Yeri Tele  | fon               | İşlem            |                      |  |
| 1                               |                                  |            |                    |                                       |                   |                                               |                           |                                    |                                |                  |                        |               |                   | Kullan           |                      |  |
| 2                               |                                  |            |                    |                                       |                   |                                               |                           |                                    |                                |                  |                        |               |                   | Kullan           |                      |  |
|                                 |                                  |            |                    |                                       |                   |                                               |                           |                                    |                                |                  |                        |               |                   |                  |                      |  |
| Başvu                           | ıru Eğitir                       | m (Me      | zuniyet) E         | Bilgim                                |                   |                                               |                           |                                    |                                |                  |                        |               |                   |                  |                      |  |
| * Öğretir                       | m Düzeyi                         |            |                    |                                       |                   | * Üniversite                                  |                           |                                    |                                |                  |                        |               |                   |                  |                      |  |
| * Mezuni                        | * Mezuniyet Tarihi               |            |                    |                                       |                   | * Fakülte / Enstitü                           |                           |                                    |                                |                  |                        |               |                   |                  |                      |  |
| * Not Or                        | talamasi                         |            |                    |                                       |                   | * Bölüm / Anabilimdalı                        |                           |                                    |                                |                  |                        |               |                   |                  |                      |  |
| • Lütfen p                      | orofilinize gi                   | irdiğiniz, | transkript belg    | esini yüklemiş olduğunuz              | ve başvuru        | koşullarını sağlayan eğ                       | itim (mez                 | zuniyet) bilgilerinizi içeren list | leden başvuruda                | ı kullanmak ist  | ediğiniz eğitim        | (mezuniyet) b | ilginizi seçiniz. |                  |                      |  |
| # 0                             | Öğretim Düz                      | reyi       | Üniversite         |                                       | Fakülte / Enstitü |                                               | Bölüm / Anabilimdalı      |                                    | Mezuniyet Durumu - Tarih       |                  | hi Not Ortalaması(100) |               | Not Sistemi 1     | Transkript       | İşlem                |  |
| 1                               |                                  |            |                    |                                       |                   |                                               |                           |                                    |                                |                  |                        |               |                   |                  | Kullan               |  |
| 2                               |                                  |            |                    |                                       |                   |                                               |                           |                                    |                                |                  |                        |               |                   |                  | Kullan               |  |
|                                 |                                  |            |                    |                                       |                   |                                               |                           |                                    |                                |                  |                        |               |                   |                  |                      |  |
| * Başka                         | bir yüksekö                      | iğretim k  | urumuna kayıt      | tlı olma durumum                      |                   |                                               | Seçin                     | iz                                 |                                |                  |                        |               |                   |                  | •                    |  |
|                                 |                                  |            |                    |                                       |                   |                                               |                           |                                    |                                |                  |                        |               |                   |                  |                      |  |
| Basvu                           | iru Sina                         | v Pua      | n Bilailerir       | m                                     |                   |                                               |                           |                                    |                                |                  |                        |               |                   |                  |                      |  |
| • ALES                          |                                  |            | Ĵ                  |                                       |                   |                                               |                           | DİL Puanı                          |                                |                  |                        |               |                   |                  |                      |  |
|                                 | ALLJ                             |            |                    |                                       |                   |                                               |                           |                                    | Kullanmak Isten                |                  |                        | nyorum        |                   |                  |                      |  |
| * Lütfen p                      | profilinize gi                   | irdiğiniz, | başvuru koşul      | llarını sağlayan sınav puaı           | ı bilgileriniz    | i içeren listeden başvurı                     | ıda kulla                 | nmak istediğiniz puan bilgiler     | inizi seçiniz.                 |                  |                        |               |                   |                  |                      |  |
| #                               | Sinav Ac                         | dı<br>SYM) |                    | Sınav Yılı                            | Sınav Dön         | emi                                           | Sinav Pu                  | ian Türü                           | Sınav Puanı                    |                  | Sınav Sonuç            | Belgesi       |                   | İşlem            |                      |  |
| 2                               |                                  |            |                    |                                       |                   |                                               |                           |                                    |                                |                  |                        |               | Kullan            |                  |                      |  |
| 2                               | ALES (0                          | SYM        |                    |                                       |                   |                                               |                           |                                    |                                |                  |                        |               |                   | Kullan           |                      |  |
| 3                               | UDe UDE                          | 0 ( M)     |                    |                                       |                   |                                               |                           |                                    |                                |                  |                        |               |                   | Kullan           |                      |  |
| 4                               | 005                              |            |                    |                                       |                   |                                               |                           |                                    | -                              |                  |                        |               |                   | Kullan           |                      |  |
|                                 |                                  |            |                    |                                       |                   |                                               |                           |                                    |                                |                  |                        |               |                   |                  |                      |  |
| Lisan                           | ısüstü Basv                      | uru Taler  | ) Formunda be      | yan etmiş olduğum bilgile             | rin tam. eks      | iksiz ve doğru olduğunı                       | ı onaylar                 | , bu bilgiler icerisinde vanks v   | veya basvuru ko                | şullarına avkır  | bilgi tespit edi       | mesi durumu   | nda basvurumur    | iptal edileceðir | ni kabul ve taahbiit |  |
| ederir                          | m.                               |            |                    | ,                                     |                   |                                               | yada                      | ,                                  | ,,                             |                  |                        |               | .,                | ,                |                      |  |
|                                 |                                  |            |                    |                                       |                   |                                               | <b>+</b> 0                | Seri Başvuruyu Tamamla             |                                |                  |                        |               |                   |                  |                      |  |

Ekran Görüntüsü 15: Başvuru Talep Formu Sayfası

Başvuru İşlemi devamında açılan sayfada üyenin kimlik, iletişim, çalışma, eğitim(mezuniyet), ALES (Sağlık Bilimleri Enstitüsü Başvurularında Tıp Alan Puanı) ve Dil Puanı bilgileri görüntülenir.

\* Üyenin Kimlik veya İletişim Bilgilerinde eksiklik olması durumunda başvuru işlemini tamamlayamaz.

Sayfada çalışma bilgisi otomatik olarak **"Çalışmıyorum"** şeklinde görüntülenir. Üyenin çalışma bilgisi bulunuyorsa, isteğe bağlı olarak, sayfada listelenen çalışma bilgilerinden başvuruda kullanmak istediği bilgiyi seçebilir.

Eğitim (Mezuniyet), ALES (Sağlık Bilimleri Enstitüsü Başvurularında Tıp Alan Puanı) ve Dil Puanı olarak üyenin başvuru koşullarını sağlayan bilgileri listelenir. Üye, başvuruda kullanmak istediği bilgiyi seçmelidir.

Üyenin ALES ve/veya Dil Puanı bilgisi bulunmuyorsa, sayfada puan bilgisi otomatik olarak **"Yok"** şeklinde görüntülenir. Başvurunun ALES ve/veya Dil Puanı koşulu yoksa puan bilgisi, üye puan bilgisini seçmediği takdirde varsayılan olarak **"Kullanmak İstemiyorum"** şeklinde görüntülenir.

Üye başvuruda kullanacağı bilgilerini seçtikten sonra "Lisansüstü Başvuru Talep Formunda beyan etmiş olduğum bilgilerin tam, eksiksiz ve doğru olduğunu onaylar, bu bilgiler içerisinde yanlış veya başvuru koşullarına aykırı bilgi tespit edilmesi durumunda başvurumun iptal edileceğini kabul ve taahhüt ederim." onay kutucuğuna tıklayarak başvuru işlemini tamamlayabilir.

Başvuru işlemi tamamlandığında, sistem tarafından üyeye başvuru aday numarası verilir ve başvuru **Beklemeye** alınır. Yapılan başvuru, ilgili enstitü yetkilileri tarafından incelenip **'Onay'** veya **'Red'** olarak sonuçlanacaktır.

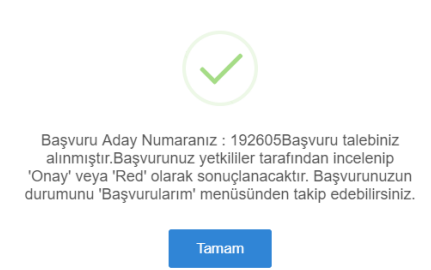

#### Ekran Görüntüsü 16: Başvuru Talebinin Tamamlanması

Üye tüm başvurularını Başvurularım menüsünden inceleyebilir.

#### 2.2. Başvurularım

| Ba                                                                                                    | Başvurularım                     |                                                                   |                                           |                   |                   |                    |                                     |                      |                  |          |  |  |  |
|----------------------------------------------------------------------------------------------------|----------------------------------|-------------------------------------------------------------------|-------------------------------------------|-------------------|-------------------|--------------------|-------------------------------------|----------------------|------------------|----------|--|--|--|
|                                                                                                    | Dikkat Edilmesi Gereken Hususlar |                                                                   |                                           |                   |                   |                    |                                     |                      |                  |          |  |  |  |
| ! Başvuru Durumu "Beklemede" olan başvurularınızda, İşlemler sütlurunda bulunan butonları kullanarak "Başvuru Bilgileri Düzenleme" ve "Başvuru İptali" işlemlerini yapabilirsiniz.<br>!! Başvurularınız "Onaylandı" olarak sonuçlandığında Başvuru Formunu alabilirsiniz. |                                  |                                                                   |                                           |                   |                   |                    |                                     |                      |                  |          |  |  |  |
|                                                                                                    | Ara                              |                                                                   |                                           |                   |                   |                    |                                     |                      |                  |          |  |  |  |
| #                                                                                                    | Aday<br>No ↓                     | Başvuru Adı                                                       | Baş. Bölüm / Anabilimdalı - Alan/<br>Şube | Başvuru<br>Durumu | Mülakat<br>Sonucu | Yerleşme<br>Sonucu | Başvuru Son Güncelleme<br>Tarihi ↓↑ | Başvuru<br>Bilgileri | Başvuru<br>Formu | İşlemler |  |  |  |
| 1                                                                                                    | 192605                           | 2019 - 2020 Bahar Yanyılı Sağlık Bilimleri Enstitüsü<br>Başvurusu | Anatomi (YL)                              | Beklemede         | -                 | -                  | 14/12/2019 17:58:37                 |                      |                  | 8<br>×   |  |  |  |
| 2                                                                                                    | 192604                           | 2019 - 2020 Güz Yarıyılı Sosyal Bilimler Enstitüsü<br>Başvurusu   | İktisat (YL) - Merkez Şube                | Onaylandı         | -                 | -                  | 10/12/2019 11:50:36                 | i.                   | 4                |          |  |  |  |
| 3                                                                                                    | 180001                           | 2018 - 2019 Güz Yarıyılı Fen Bilimleri Enstitüsü Başvurusu        | Bahçe Bitkileri (YL)                      | Reddedildi        |                   |                    | 06/12/2019 17:10:41                 | i.                   |                  | -        |  |  |  |
| Τομ                                                                                                    | Toplam Kayıt: 3 (1 - 3 )         |                                                                   |                                           |                   |                   |                    |                                     |                      |                  |          |  |  |  |

#### Ekran Görüntüsü 17: Başvurularım Sayfası

Sayfada üyenin yapmış olduğu tüm başvuruların listesi görüntülenir. Her başvuru satırında yer alan i butonu kullanılarak başvuruya ait detaylı bilgiler; durumu "**Onaylandı**" olan basvuruların satırında yer alan butonu kullanılarak üyenin basvuru formu görüntülenebilir.

Üye bir enstitü bölümüne / anabilimdalına başvuru yaptığında, başvurunun durumu **"Beklemede"** olur. Üyenin başvuruda kullandığı bilgilerin başvuru koşullarına uygun olup olmaması, ilgili enstitü yetkilileri tarafından incelenir ve sonucunda üyenin başvurusu onaylanır veya reddedilir.

Başvuru durumu "**Beklemede"** olan başvurularda bulunan **×** butonu kullanılarak, isteğe bağlı olarak başvuru üye tarafından iptal edilebilir; <sup>■</sup> butonu kullanılarak başvuruda kullanılan bilgiler değiştirilebilir.

\* Başvuru bilgileri değiştirme işleminde, üye sadece başka bir yükseköğretim kurumuna kayıtlı olma durumunu, çalışma, eğitim(mezuniyet), ALES ve dil puan bilgilerinden kullanmak istediği bilgileri değiştirebilir. Başvurduğu bölüm/anabilimdalını değiştiremez. Kimlik ve iletişim bilgilerini, çalışma, eğitim(mezuniyet), ALES ve Dil puan bilgilerinin içeriklerini değiştiremez; bu bilgilerin değişiklikleri "Profilim" menüsü altında yer alan ilgili menülerden yapılır.

\* Profilde yapılan bilgi değişikliklerinin ilgili başvuruda geçerli olması için, "Başvurularım" menüsündeki ilgili başvuruya ait "Başvuru Düzenleme " sayfası açılarak güncellenen bilgideki "Kullan" seçeneği seçilip ilgili başvurunun güncellenmesi gerekmektedir.

Başvurusu onaylanan üyeler başvurunun mülakat sınavına girmeye hak kazanır. Üye mülakat sonucunu bu sayfa üzerinden takip edebilir.

Mülakat sonucuna göre başarılı olması halinde üye, başvuru yaptığı bölüme / anabilimdalına yerleştirilir ve sistem tarafından üyeye öğrenci numarası verilir. Üye yerleşme sonucunu bu sayfa üzerinden takip edebilir.

Enstitü yetkilileri tarafından üyelere, yapılan başvurular ile ilgili mesaj gönderilebilir. Mesaj

gönderildiğinde, sayfada ilgili başvuru durumunun gösterildiği kısımda 🛛 🔄 ! Mesajınız var şeklinde uyarı çıkar. Uyarının üzerine tıklanarak mesaj içeriği görüntülenebilir.

(\* Üyeler, sistem sayfalarında sağ üst köşede yer alan **Gelen Mesajlar'** kısmından kendilerine gönderilmiş olan tüm mesajları görüntüleyebilirler.)